# Advanced Techcare Inc.

# STReadWrite

Version 1.0

# **User Manual**

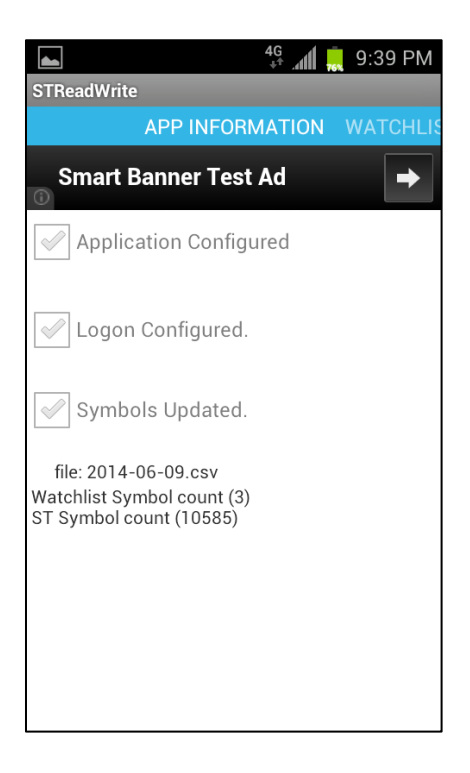

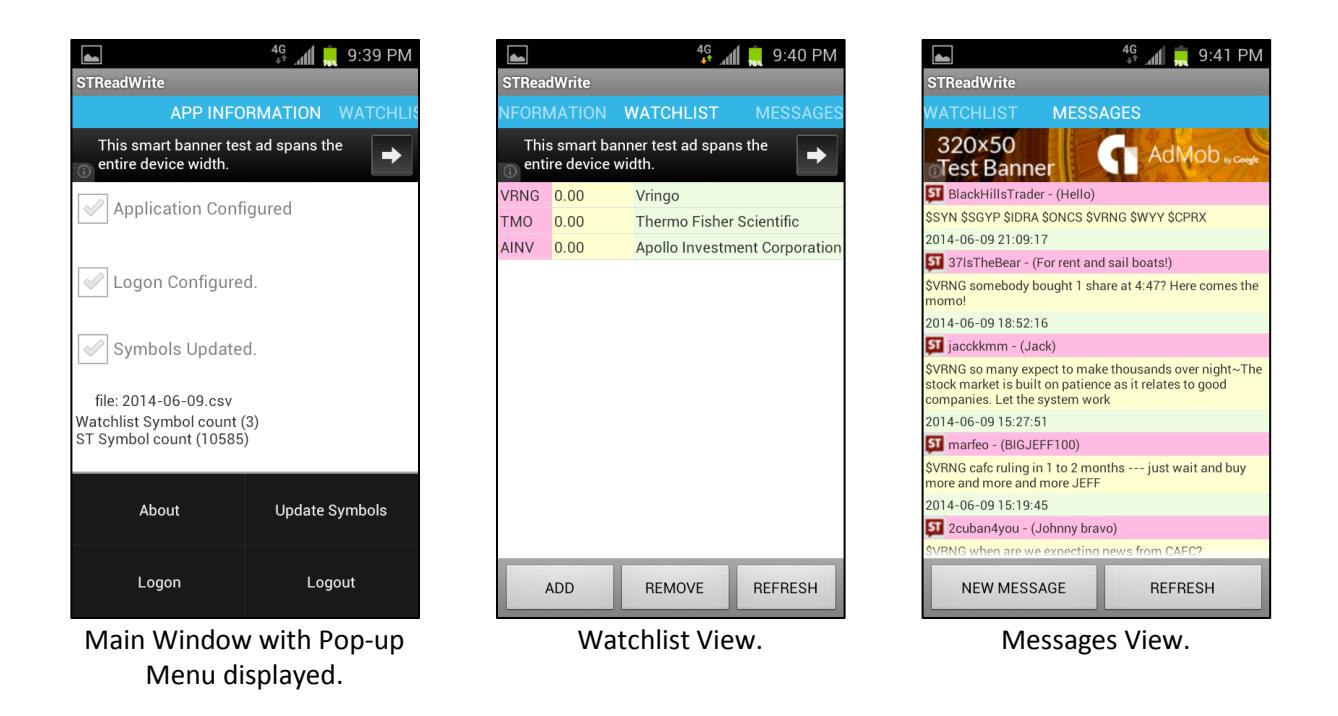

# How to initially setup and use STReadWrite on your Android phone or tablet.

| Step 1 | Open STReadWrite after you have installed it on your Android phone or tablet. Available                                                  |
|--------|----------------------------------------------------------------------------------------------------|
|        | from the internet at <a href="http://www.advtc.com/streadwrite.html">http://www.advtc.com/streadwrite.html</a> or the Google Play Store. |
| Step 2 | Click the Menu button on your phone or tablet to pop-up the Menu for STReadWrite.                                                        |
| Step 3 | Click the Update Symbols option on your phone or tablet.                                                                                 |
|        | note: You must have internet access to perform this function!                                                                            |
| Step 4 | Once you see the Symbol File Updated Successfully message you can slide (right to left) on                                               |
|        | the screen of your device to flip to the Watchlist View.                                                                                 |
| Step 5 | On the Watchlist View you have three buttons to utilize for the local device Watchlist.                                                  |
|        |                                                                                                    |
|        | ADD – Add to the Watchlist.                                                                                                    |
|        | REMOVE – Remove the selected (last clicked) company symbol/name from the Watchlist.                                                      |
|        |                                                                                                    |
|        | REFRESH – Refreshes the last price for all the stock symbols in the local device Watchlist.                                              |
|        | note: This feature is disabled until we see how many users STReadWrite is going to have.                                                 |
|        |                                                                                                    |
| Step 6 | Click the "ADD" button on the Watchlist view and select or search for a company to add to                                                |
|        | the local device Watchlist. See page x for instructions on adding a company to the                                                       |
|        | Watchlist.                                                                                                    |
| Step 7 | Once you see the Company Symbol and Name added to your Watchlist, click on that                                                          |
|        | Company Symbol/Name and slide (right to left) on the screen of your device to flip to the                                                |
|        | Messages View.                                                                                                    |
|        | You will see a message that the last 30 StockTwit messages for the selected company are                                                  |
|        | being loaded.                                                                                                    |
| Step 8 | Click the "REFRESH" button on the Message View to refresh the 30 messages from the                                                       |
|        | StockTwits message feed.                                                                                                    |
| Step 9 | Click the "NEW MESSAGE" button on the Message View to open a popup view that will                                                        |
|        | allow you to type a small message (140 chars).                                                                                           |

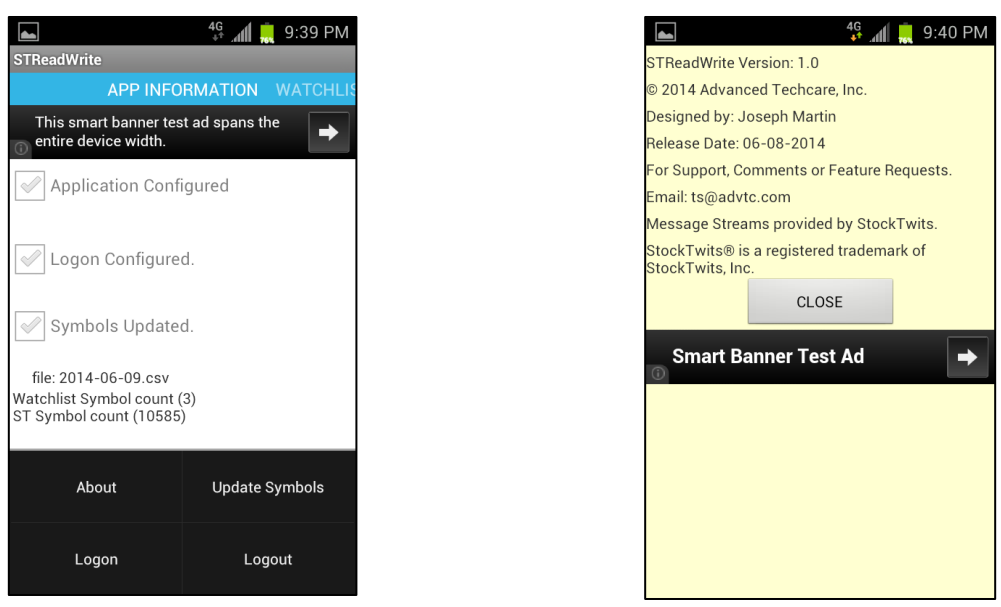

Popup Menu Displayed

About View

#### About - Menu Item

\_\_\_\_\_\_

\_\_\_\_\_\_

Click this menu item to open the About View. This contains credit notices and contact information for STReadWrite.

#### 

### Logon - Menu Item

Click this menu item to Authorize access to your StockTwits<sup>®</sup> Account and to retrieve an authorization token for STReadWrite to store on your device. You will be required to logon to StockTwits<sup>®</sup> using your username and password.

\_\_\_\_\_

#### \*Please note you only have to do this if you want to be able to post messages.\*

\_\_\_\_\_

#### Logout - Menu Item

Click this menu item to remove the authorization token from STReadWrite, you will not be able to post messages until you logon using your StockTwits® Account.

\_\_\_\_\_

\_\_\_\_\_

## Update Symbols - Menu Item

Click this menu item to download and update the symbols file from StockTwits<sup>®</sup>. This file is only available from StockTwits and is published by them Monday through Friday. If you try to update Saturday or Sunday you will receive and error message. Once you successfully update the local devices symbols file you will be able to select from this list of companies supported by StockTwits and add them to your device's local Watchlist.

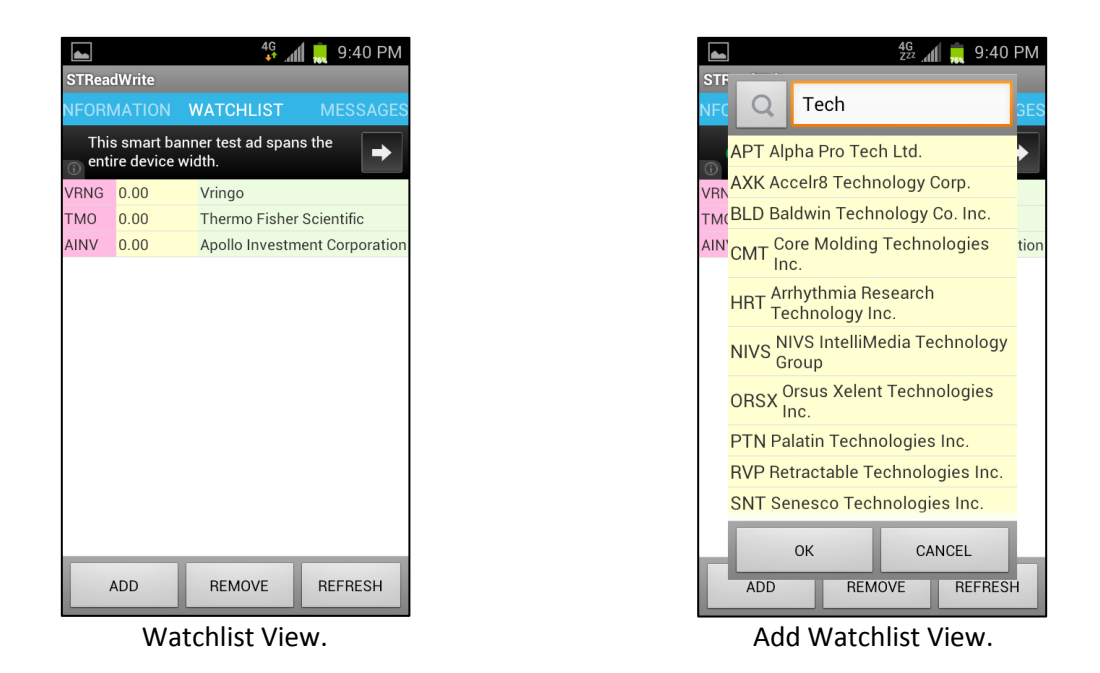

## How to Add a StockTwits® supported company to the local Watchlist.

If you click on the "ADD" button for the Watchlist View you will open the popup view "Add WatchList".

From this view you can scroll through the list of StockTwits supported companies. You can also click in the Text Field to enter characters as a filter for the list of supported companies. To apply the filter you click the Magnifying Glass button after you type text into the Text Field.

Once you find the correct symbol you want to add to your local device Watchlist, just click on the row containing the correct information and click the "OK" button.

Clicking the "CANCEL" button will cancel the "Add to Watchlist" functionality.

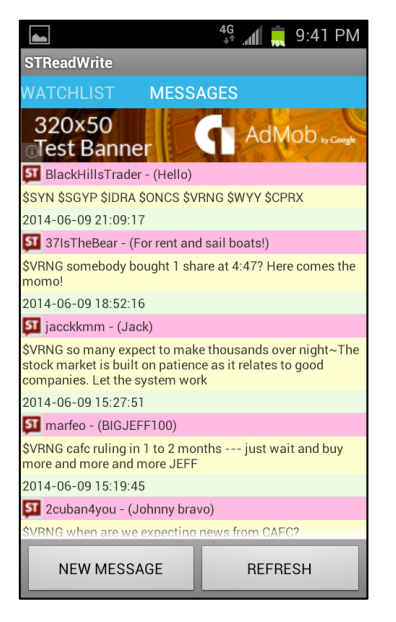

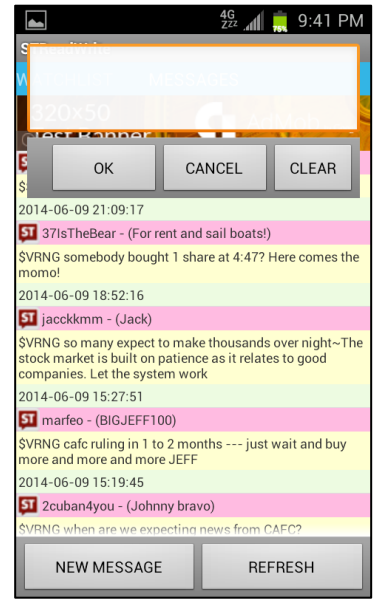

Messages View.

New Message View.

## How to Post a StockTwits<sup>®</sup> message to a supported company message stream.

Click the "NEW MESSAGE" button on the Messages View to post a new message to the currently viewed Company's StockTwits<sup>®</sup> message stream. If you do not add the current company stream symbol (ie. \$VRNG) STReadWrite will add it to your message for you before posting the message.

Click the "REFRESH" button on the Message View to load the latest 30 messages from the currently viewed Company's StockTwits<sup>®</sup> message stream.